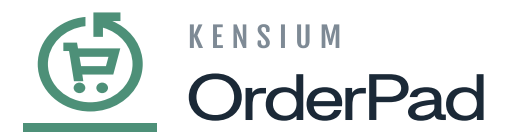

## **Adding a Staff Admin**

Kensium POS, you can locate the **[Retail Location]** option within OrderPad Admin. To access it, go to the left pane, click on **[POS]**, and choose **[Retail Location]** from the drop-down menu, as illustrated in the following figure.

| <u>(</u>                  | POS                        |                                  |                   |                     |                                |                       |           |          |               |              |
|---------------------------|----------------------------|----------------------------------|-------------------|---------------------|--------------------------------|-----------------------|-----------|----------|---------------|--------------|
| DASHEOARD                 | Configuration              |                                  |                   |                     |                                |                       |           |          |               | 💄 posadmin 👻 |
| POS                       | POS                        |                                  |                   |                     |                                |                       |           |          |               | Reload Data  |
| \$<br>SALES               | Roles<br>Brint Receipt     |                                  |                   |                     |                                |                       |           |          |               |              |
| CATALOG                   | Retail Location            | d of your business' performance, | using our dynamic | product, order, and | d customer reports tailored t  | o your customer data. |           |          | Go to Advance | ed Reporting |
| ORDERPAD A-M<br>CONNECTOR | RMS                        |                                  |                   |                     |                                |                       |           |          |               |              |
| CUSTOMERS                 | Terminals                  |                                  |                   | Chart is disable    | ed. To enable the chart, click | here.<br>Tax          |           | Shipping | Quantity      |              |
| MARKETING                 | Terminals Location Mapping |                                  |                   | \$0.00              |                                | \$0.00                |           | \$0.00   | 0             |              |
| REPORTS                   |                            |                                  |                   | Bestsellers         | Most Viewed Products           | New Customers         | Customers |          |               |              |
| STORES                    |                            | Items                            | Total             |                     |                                |                       |           |          |               |              |
| *                         |                            | 1                                | \$6.16            | Product             |                                |                       |           |          | Price         | Quantity     |
| SYSTEM                    |                            | 1                                | \$12.32           | Bar Stool           |                                |                       |           |          | \$68.00       | 1259         |
|                           |                            | 3                                | \$90.95           | Desk                |                                |                       |           |          | \$20.00       | 808          |
|                           |                            | 2                                | \$7.16            | Coffee Table        |                                |                       |           |          | \$78.89       | 79           |
|                           |                            | 1                                | \$6.16            | Fusion POS          |                                |                       |           |          | \$1.00        | 63           |
|                           |                            |                                  |                   | Sofa                |                                |                       |           |          | \$100.00      | 38           |

Click on Retail Location

Within this Retail location section, several locations can be added. Each location is assigned a specific staff admin to manage operations in that location.

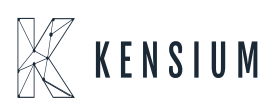

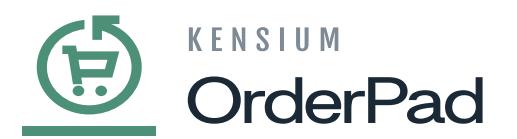

| Add New Location                                                                                                    |
|----------------------------------------------------------------------------------------------------|
| Add New Location                                                                                                    |
| Default View   Columns  Columns  Column |
| < 1 of 1 >                                                                                                    |
|                                                                                                    |
| Action                                                                                                    |
| Edit                                                                                                    |
| Edit                                                                                                    |
| Edit                                                                                                    |
| Edit                                                                                                    |
|                                                                                                    |
|                                                                                                    |
|                                                                                                    |
|                                                                                                    |
|                                                                                                    |
|                                                                                                    |
|                                                                                                    |

## **Retail Location Screen**

For a specific location, enter the required details in the **[Staff Admin]** section, including email, job title, first name, last name, PIN, phone number, etc. The PIN created here is crucial for logging into OrderPad within your account. This is how you need to create a Staff Admin.

|                           | New Location                            | ← Back | Delete | Save    |
|---------------------------|-----------------------------------------|--------|--------|---------|
| DASHBOARD                 | Phone Number *                          |        |        |         |
| POS<br>SALES              | Staff Admin                             |        |        | $\odot$ |
| CATALOG                   | Associate to Website * Main Website 🔻 🕢 |        |        |         |
| ORDERPAD A-M<br>CONNECTOR | Email *                                 |        |        |         |
| CUSTOMERS                 | Job Title                               |        |        |         |
|                           | First Name *                            |        |        |         |
| REPORTS                   | Last Name *                             | ·      |        |         |
| STORES                    | Pin *                                   | )      |        |         |
| SYSTEM                    | Mobile *                                |        |        |         |
|                           | Gender Not Specified ¥                  |        |        | _       |
|                           | Privacy Policy   Report an Issue        |        |        |         |
|                           |                                         |        |        |         |

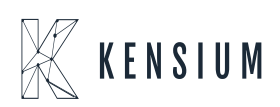

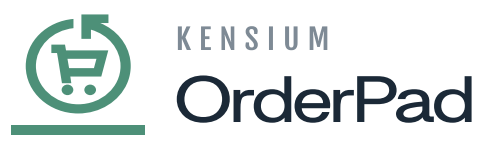

PIN to Login to OrderPad as Staff Admin

 $\mathbf{\overline{k}} \boldsymbol{\rho}$  log in to OrderPad use the PIN which you have created.

| OrderPad                |  |
|-------------------------|--|
|                         |  |
|                         |  |
|                         |  |
| Sign in to your account |  |
| PIN *                   |  |
| Enter 6 digits          |  |
| SIGN IN                 |  |
|                         |  |
|                         |  |
|                         |  |
|                         |  |
|                         |  |
|                         |  |
|                         |  |
|                         |  |
|                         |  |

Enter the PIN to Login into OrderPad

After logging into OrderPad's front end with your PIN, the admin will generate a customer, which will appear in OrderPad's Customers section. Navigate to the Customer option on the left pane and clicking on the **[Customer]** page will open it.

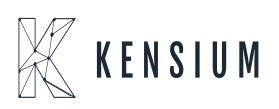

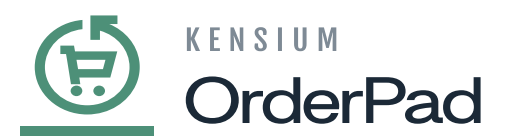

| Cust        | tom       | ers                  |                                  |         |         |       |               |                |                            | L posadmin |
|-------------|-----------|----------------------|----------------------------------|---------|---------|-------|---------------|----------------|----------------------------|------------|
|             |           |                      |                                  |         |         |       |               |                | Add New                    | Customer   |
| Search      | n by keyi | word                 | Q                                |         |         |       |               | <b>Filters</b> | Default View 🔹 🏠 Columns 👻 | 📩 Export   |
| Active filt | ers:      | Keyword: MAILI 🔇 Gro | oup: General 💿                   |         |         |       |               |                |                            | Clear a    |
| Action      | 15        | •                    | 39 records found                 |         |         |       |               | 20             |                            | of 2       |
| ٠           | ID        | Name                 | Email                            | Group   | 1 Phone | ZIP   | Country       | State/Province | Customer Since             | Action     |
|             | 1         | John Doe             | johndoe@mailinator.com           | General |         |       |               |                | Jan 16, 2024 11:48:06 AM   | Edit       |
|             | 2         | Guest Guest          | johndoe.guest.1@mailinator.com   | General |         |       |               |                | Jan 16, 2024 11:48:07 AM   | Edit       |
|             | 4         | Guest Guest          | rahulg.guest.3@mailinator.com    | General |         | 89101 | United States | Nevada         | Jan 17, 2024 6:13:54 AM    | Edit       |
|             | 6         | Guest Guest          | mike.gill.guest.5@mailinator.com | General |         |       |               |                | Jan 17, 2024 6:16:45 AM    | Edit       |
|             | 8         | Guest Guest          | matt.gray.guest.7@mailinator.com | General |         | 87110 | United States | New York       | Jan 17, 2024 6:19:22 AM    | Edit       |
|             | 10        | Guest Guest          | jmasi.guest.9@mailinator.com     | General |         |       |               |                | Jan 17, 2024 6:24:42 AM    | Edit       |
|             | 12        | Guest Guest          | annita.guest.11@mailinator.com   | General |         |       |               |                | Jan 17, 2024 6:26:03 AM    | Edit       |
|             | 14        | Guest Guest          | tjohnson.guest.13@mailinator.com | General |         |       |               |                | Jan 17, 2024 6:28:52 AM    | Edit       |
|             | 16        | Guest Guest          | brent.guest.15@mailinator.com    | General |         |       |               |                | Jan 17, 2024 6:30:49 AM    | Edit       |
|             | 18        | Guest Guest          | antoni.guest.17@mailinator.com   | General |         |       |               |                | Jan 17, 2024 6:34:48 AM    | Edit       |

Customer Page in OrderPad Admin

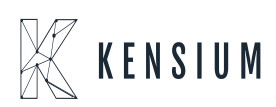